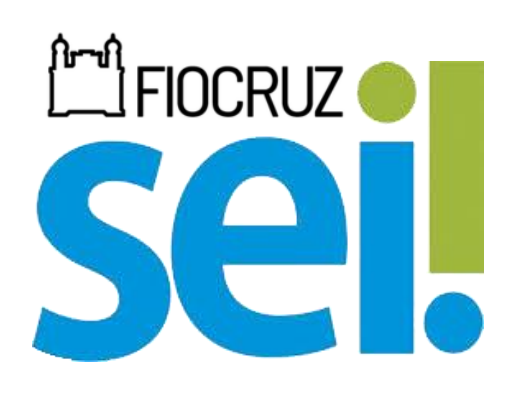

# SISTEMA ELETRÔNICO DE INFORMAÇÕES MANUAL BÁSICO DO USUÁRIO EXTERNO FUNDAÇÃO OSWALDO CRUZ

**RIO DE JANEIRO, BRASIL** Edição 1.0 de Dezembro de 2024

# PRESIDÊNCIA DA FUNDAÇÃO OSWALDO CRUZ

MÁRIO SANTOS MOREIRA

# **COORDENAÇÃO-GERAL DE ADMINISTRAÇÃO (COGEAD)**

FLÁVIA SILVA

# COORD. DE GESTÃO DA INFORMAÇÃO E ASSESSORIAS (COGIAS) OSVALDO LUIZ DE OLIVEIRA RAYMUNDO

# SERVIÇO DE GESTÃO DA INFORMAÇÃO (SEGIN)

**RAFAEL DA SILVA BARROS MURYELL SANTOS MAIA** FÁBIO BASTOS SOARES

**RIO DE JANEIRO, BRASIL** Edição 1.0 de Dezembro de 2024

# **SUMÁRIO**

| 1.  | INTRODUÇÃO                             | 1  |
|-----|----------------------------------------|----|
| 2.  | CADASTRO NO SEI                        | 2  |
| 3.  | ACESSANDO O SEI                        | 4  |
| 3.1 | ALTERANDO A SENHA                      | 5  |
| 4.  | RECEBENDO PROCESSOS PARA VISUALIZAÇÃO  | 6  |
| 5.  | RECEBENDO DOCUMENTOS PARA ASSINATURA   | 8  |
| 6.  | PETICIONAMENTO                         | 9  |
| 6.1 | ESPECIFICAÇÃO                          | 10 |
| 6.2 | FORMULÁRIO OU REQUERIMENTO DO PROCESSO | 10 |
| 6.3 | DOCUMENTOS ESSENCIAIS                  | 11 |
| 6.4 | DOCUMENTOS COMPLEMENTARES              | 12 |
| 7.  | INTIMAÇÕES ELETRÔNICAS                 | 14 |
| 8.  | PESQUISA PÚBLICA                       | 16 |

## 1. INTRODUÇÃO

O Sistema Eletrônico de Informações (SEI) é um sistema de gestão de processos e documentos eletrônicos. Com acesso via web, trata-se de um software com interface amigável e práticas inovadoras de trabalho, tendo como principais características a libertação do paradigma do papel físico como suporte para documentos institucionais e o compartilhamento do conhecimento com atualização e comunicação de novos eventos em tempo real.

Desenvolvido pelo Tribunal Regional Federal da 4ª Região (TRF/4) e escolhido como a solução de processo eletrônico no âmbito do projeto Processo Eletrônico Nacional (PEN), o sistema é cedido gratuitamente para instituições públicas e permite transferir a gestão de documentos e de processos eletrônicos administrativos para um mesmo ambiente virtual.

O SEI é utilizado na Fundação Osvaldo Cruz desde 2018 e é gerenciado pelas unidades Coordenação-Geral de Gestão de Tecnologia de Informação/COGETIC e Coordenação-Geral de Administração/COGEAD. Este Manual visa possibilitar aos usuários externos uma visão mais didática acerca dos recursos do sistema para que possam utilizá-los de maneira simplificada.

O Módulo de Acesso Externo do SEI é projetado para todos os partícipes de processos da Fiocruz, desde que cadastrados como Pessoa Física. Nesta ferramenta é possível visualizar processos, assinar documentos, realizar Peticionamentos e muito mais.

O cadastro como Usuário Externo no SEI FIOCRUZ é pessoal, ou seja, sua operação é sob a responsabilidade da pessoa que opera o sistema, tendo como consequência a responsabilidade pelo uso indevido das ações efetuadas, as quais poderão ser passíveis de apuração civil, penal e administrativa.

Caso necessite de auxílio na utilização do sistema ou deseje realizar um apontamento de erros e problemas, entre em contato com a equipe de Suporte SEI Fiocruz através do e-mail <u>suportesei@fiocruz.br</u>.

# 2. CADASTRO NO SEI

O Usuário Externo que precisa se cadastrar no SEI FIOCRUZ deve acessar clicar neste link.

Esta é a página de acesso do Módulo Externo do SEI. Nela o usuário deve clicar em 'Clique aqui para se cadastrar' e depois em 'Clique aqui para continuar':

|                                                             | sei!                                                              |                    |
|-------------------------------------------------------------|-------------------------------------------------------------------|--------------------|
|                                                             | Acesso para Usuários Externos                                     |                    |
| *                                                           | E-mail                                                            |                    |
| 8                                                           | Senha                                                             |                    |
|                                                             | ENTRAR                                                            |                    |
|                                                             | Clique aqui para se cadastrar<br>Esqueci minha senha              |                    |
|                                                             |                                                                   |                    |
| FUNDAÇÃO OSMALDO CRUZ                                       |                                                                   |                    |
| Cadastro de Usuário Extern                                  | no                                                                |                    |
| ATENÇÃO! Cadastro destinado a pessoa<br>Siga as instruções. | as físicas que estejam com demandas em PROCESSOS ADMINISTRATIVO   | DS na instituição. |
| ATTENTION! Registration for individuals                     | who are in demand in ADMINISTRATIVE PROCESSES at the institution. |                    |
| Clique aqui para continuar                                  | ]                                                                 |                    |

Após, o Usuário Externo deve fornecer os seus dados pessoais para o prosseguimento do cadastro. Ao fim desta etapa, deve ser fornecido o e-mail de acesso e a senha:

| FUNDAÇÃO OSVALDO GRUZ                            |                                      |                   |                       |
|--------------------------------------------------|--------------------------------------|-------------------|-----------------------|
| sei.                                             |                                      |                   |                       |
| Cadastro de Usuário Externo                      |                                      |                   |                       |
| Dados Cadastrais                                 |                                      |                   |                       |
| Nome do Representante:                           |                                      |                   | _                     |
| I                                                |                                      |                   | Estrangeiro           |
| Nome Social do Representante (opcional, identida | de de gênero - Decreto nº 8.727/2016 | 4                 |                       |
| CPF:                                             |                                      | 80-               | Órgão Expedidor:      |
|                                                  |                                      |                   |                       |
| Telefone Comercial:                              |                                      | Telefone Celular: | Telefone Residencial: |
|                                                  |                                      |                   |                       |
| Endereço Residencial:                            |                                      |                   |                       |
|                                                  |                                      |                   |                       |
| Complemento:                                     |                                      |                   | Bairro:               |
|                                                  | - / .                                |                   |                       |
| Pais:                                            | Estado:                              | Cidade:           | CEP:                  |
| Brasil                                           | •                                    | •                 |                       |
| Dados de Autenticação                            |                                      |                   |                       |
| E-mail persoal:                                  |                                      |                   |                       |
|                                                  |                                      |                   |                       |
| Senha (no mínimo S caracteres com letras e nú    | meros):                              |                   |                       |
|                                                  |                                      |                   |                       |
| Confirmar Senha:                                 |                                      |                   |                       |
|                                                  |                                      |                   |                       |
| ₽ <del>&gt;</del> ₩ <del>λ</del> 6.7 C           |                                      |                   |                       |
| Enviar                                           | Vollar                               |                   |                       |

**Importante:** O SEI FIOCRUZ é um sistema de Pessoas Físicas. Os dados fornecidos são de responsabilidade da pessoa que está se cadastrando.

Após este cadastro, o Usuário Externo recebe no e-mail cadastrado as orientações para a liberação de acesso ao sistema:

A documentação abaixo deve ser enviada para o e-mail <u>suportesei@fiocruz.br</u> com o assunto "Acesso Externo – SEI FIOCRUZ":

a) Cópias de RG e CPF ou de outro documento de identidade no qual conste CPF;

 b) Termo de Declaração de Concordância e Veracidade preenchido e assinado: <u>Clique aqui</u> para baixar o documento.

A documentação solicitada é necessária para validar os dados fornecidos pela Pessoa Física que está se cadastrando.

No caso do **ITEM A**, é dispensada a autenticação nos termos do art. 9º do Decreto nº 9.094, de 17 de julho de 2017. No que tange o **ITEM B**, por se tratar de um documento digital, a assinatura deve possuir o certificado ICP-Brasil de Pessoa Física para ter validade em conferências legais.

Caso o Usuário Externo não possua um Certificado Digital, a assinatura pode ser realizada gratuitamente no Portal GOV.br seguindo as instruções <u>clicando aqui</u>. Caso não seja possível assinar digitalmente, será aceito o documento **assinado manualmente em papel e digitalizado**. O envio deve ser realizado em formato PDF.

Com as etapas devidamente seguidas, o Usuário Externo terá o seu acesso liberado em até 01 dia útil.

### 3. ACESSANDO O SEI

Ao entrar no SEI pela primeira vez, o Usuário Externo terá esta visualização:

| FUNDAÇÃO OSWALDO CRUZ            |                              |
|----------------------------------|------------------------------|
| sei.                             |                              |
| Controle de Acessos Externos     | Controle de Acessos Externos |
| Alterar Senha                    | Ver expirados                |
| Peticionamento                   |                              |
| Recibos Eletrônicos de Protocolo | Nenhum registro encontrado.  |
| Intimações Eletrônicas           |                              |
| Isenção de IR (Orientações)      |                              |
| Pesquisa Pública                 |                              |
|                                  |                              |

Para o caso de Usuários Externos que precisem assinar documentos ou visualizar processos, as disponibilizações aparecerão nesta página Controle de Acessos Externos, a *home page* do sistema, sem a necessidade de clicar em menus secundários.

Toda disponibilização possui um prazo. O Usuário Externo deve conferir não apenas as disponibilizações visíveis na página inicial, mas deve verificar em 'Ver expirados' se há algum registro vencido enviado anteriormente:

| FUNDAÇÃO OSWALDO CRUZ                                                                                                    |                                               |
|----------------------------------------------------------------------------------------------------|-----------------------------------------------|
| sei.                                                                                                    |                                               |
| Controle de Acessos Externos<br>Alterar Senha<br>Peticionamento<br>Recibos Eletrônicos de Protocolo<br>Intimações Eletrônicas | Controle de Acessos Externos<br>Ver expirados |
| Pesquisa Pública                                                                                                    |                                               |

# **3.1 ALTERANDO A SENHA**

Caso o usuário tenha esquecido a senha de acesso, ele poderá clicar em 'Esqueci Minha Senha' na página de login e recuperá-la. Após clicar na opção, o usuário deve informar o seu e-mail de acesso:

|        | Sei.<br>Acesso para Usuários Externos                |  |  |  |
|--------|------------------------------------------------------|--|--|--|
| *      | E-mail                                               |  |  |  |
| Ô      | Senha                                                |  |  |  |
| ENTRAR |                                                      |  |  |  |
|        | Clique aqui para se cadastrar<br>Esqueci minha senha |  |  |  |

Caso o usuário não se lembre do e-mail ou não esteja recebendo o link de redefinição de senha, deverá entrar em contato com a equipe do Suporte SEI em <u>suportesei@fiocruz.br</u>.

Outra forma de trocar a senha é clicar em 'Alterar Senha', no Menu do lado esquerdo, após ter o acesso liberado ao SEI FIOCRUZ:

| FUNDAÇÃO OSWALDO CRUZ            |                              |
|----------------------------------|------------------------------|
| sei.                             |                              |
| Controle de Acessos Externos     | Controle de Acessos Externos |
| Alterar Senha                    | Ver expirados                |
| Peticionamento 🔻                 |                              |
| Recibos Eletrônicos de Protocolo | Nenhum registro encontrado.  |
| Intimações Eletrônicas           |                              |
| Isenção de IR (Orientações)      |                              |
| Pesquisa Pública                 |                              |

## 4. RECEBENDO PROCESSOS PARA VISUALIZAÇÃO

Ao receber um processo para visualização, o Usuário Externo receberá uma notificação em seu e-mail de acesso informando o número do processo disponibilizado. Ademais, a partir deste momento o processo aparecerá na tela Controle de Acessos Externos, vide imagem de exemplo abaixo:

#### Controle de Acessos Externos

Ver expirados

|                      |                           |      |            | Lista de Acess | sos Externos (1 registro): |
|----------------------|---------------------------|------|------------|----------------|----------------------------|
| Processo             | Documento para Assinatura | Тіро | Liberação  | Validade       | Ações                      |
| 25380.000036/2019-13 |                           |      | 28/10/2024 | 29/10/2024     |                            |

Nesta etapa é possível verificar a data de liberação do processo e a data em que o processo não estará mais disponível. Para visualizar o item recebido, é necessário clicar no número em destaque:

# Controle de Acessos Externos

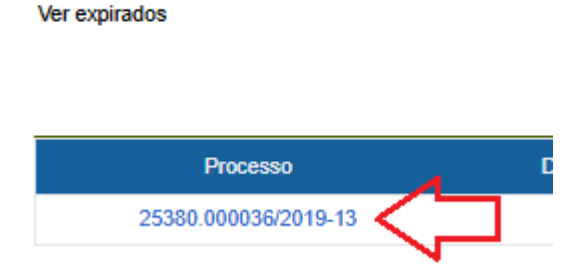

Após, o Usuário Externo poderá visualizar todos os documentos contidos neste processo:

| sel.               | uz.                  |                              |            |             | Menu                |
|--------------------|----------------------|------------------------------|------------|-------------|---------------------|
| Acesso Ext         | terno com Acompan    | hamento Integral do Processo |            |             |                     |
|                    |                      |                              |            |             | Gerar PDF Gerar ZIP |
| Órgão:             |                      | FUNDAÇÃO OSWALDO CRUZ        |            |             |                     |
| Processo:          |                      | 25380.000036/2019-13         |            |             |                     |
| Tipo:              |                      | Pessoal: Afastamento do País |            |             |                     |
| Data de Geração:   | c                    | 07/03/2019                   |            |             |                     |
| Nível de Acesso:   | :                    | Restrito                     |            |             |                     |
| Interessados:      |                      |                              |            |             |                     |
| Lista de Protocolo | os (38 registros):   |                              |            |             |                     |
|                    | Processo / Documento | Тіро                         | Data       | Unidade     | Ações               |
|                    | 0044924              | E-mail                       | 23/10/2019 | COGEAD/SICA |                     |
|                    | 0058467              | Projeto Básico               | 06/02/2020 | COGEAD/SICA |                     |
|                    | 0063039              | E-mail                       | 06/03/2020 | COGEAD/SICA |                     |
|                    | 0095641              | Planilha 001/2020            | 19/05/2020 | COGEAD/SICA |                     |
|                    | 0095866              | E-mail                       | 19/05/2020 | COGEAD/SICA |                     |
|                    | 0097265              | E-mail                       | 20/05/2020 | COGEAD/SICA |                     |
|                    | 0369254              | E-mail                       | 10/11/2020 | COGEAD/SICA |                     |
|                    | 1596927              | E-mail                       | 07/04/2022 | COGEAD/SICA |                     |
|                    | 1596933              | E-mail                       | 07/04/2022 | COGEAD/SICA |                     |

Na página 'Acesso Externo com Acompanhamento Integral do Processo', o usuário poderá gerar arquivos nos formatos .ZIP ou .PDF com os documentos contidos no processo. Além disso, poderá visualizar um por um clicando nos links localizados na coluna 'Processo / Documento'.

No caso de disponibilizações de documentos avulsos, sem a visualização integral do processo, esta é a visualização do Usuário Externo:

| <b>Sel</b> .   |                                                                                                    |                                                                                                    |                                                                                                    |                                                                                                    | Menu                |
|----------------|----------------------------------------------------------------------------------------------------|----------------------------------------------------------------------------------------------------|----------------------------------------------------------------------------------------------------|----------------------------------------------------------------------------------------------------|---------------------|
| Acesso E       | xterno com Disponibil                                                                                                    | ização Parcial de Documentos                                                                                      |                                                                                                    |                                                                                                    |                     |
|                |                                                                                                    |                                                                                                    |                                                                                                    |                                                                                                    | Gerar PDF Gerar ZIP |
| Śrgão:         |                                                                                                    | FUNDAÇÃO OSWALDO CRUZ                                                                                             |                                                                                                    |                                                                                                    |                     |
| rocesso:       |                                                                                                    | 25380.000036/2019-13                                                                                              |                                                                                                    |                                                                                                    |                     |
| fipo:          |                                                                                                    | Pessoal: Afastamento do País                                                                                      |                                                                                                    |                                                                                                    |                     |
| )ata de Geraçã | ão:                                                                                                    | 07/03/2019                                                                                                    |                                                                                                    |                                                                                                    |                     |
| lível de Acess | ю:                                                                                                    | Restrito                                                                                                    |                                                                                                    |                                                                                                    |                     |
| nteressados:   |                                                                                                    |                                                                                                    |                                                                                                    |                                                                                                    |                     |
| sta de Protoco | los (38 registros):                                                                                                    |                                                                                                    |                                                                                                    |                                                                                                    |                     |
|                |                                                                                                    |                                                                                                    |                                                                                                    |                                                                                                    |                     |
| 2              | Processo / Documento                                                                                                    | Тіро                                                                                                    | Data                                                                                                    | Unidade                                                                                                    | Ações               |
| <u>2</u>       | Processo / Documento<br>0044924                                                                                          | Tipo<br>E-mail                                                                                                    | Data<br>23/10/2019                                                                                                    | Unidade<br>COGEAD/SICA                                                                                                    | Ações               |
|                | Processo / Documento 0044924 0058467                                                                                     | Tipo<br>E-mail<br>Projeto Básico                                                                                  | Deta<br>23/10/2019<br>06/02/2020                                                                                                    | Unidade<br>COGEAD/SICA<br>COGEAD/SICA                                                                                           | Ações               |
|                | Processo / Documento 0044924 0058467 0063039                                                                             | Tipo<br>E-mail<br>Projeto Básico<br>E-mail                                                                        | Data<br>23/10/2019<br>06/02/2020<br>06/03/2020                                                                                                    | Unidade<br>COGEADISICA<br>COGEADISICA<br>COGEADISICA                                                                            | Ações               |
|                | Processo / Documento 0044924 0058467 0063039 0095641                                                                     | Tipo<br>E-mail<br>Projeto Básico<br>E-mail<br>Planilha 001/2020                                                   | Data<br>23/10/2019<br>06/02/2020<br>06/03/2020<br>19/05/2020                                                                                                    | Unidade<br>COGEAD/SICA<br>COGEAD/SICA<br>COGEAD/SICA<br>COGEAD/SICA                                                             | Ações               |
|                | Processo / Documento<br>0044924<br>0058467<br>0063039<br>0095641<br>0095866                                              | Tipo<br>E-mail<br>Projeto Básico<br>E-mail<br>Planilha 001/2020<br>E-mail                                         | Data<br>23/10/2019<br>06/02/2020<br>06/03/2020<br>19/05/2020<br>19/05/2020                                                                                                    | Unidade<br>COGEADISICA<br>COGEADISICA<br>COGEADISICA<br>COGEADISICA<br>COGEADISICA                                              | Ações               |
|                | Processo / Documento<br>0044924<br>0058467<br>0063039<br>0095641<br>009566<br>0097265                                    | Tipo<br>E-mail<br>Projeto Básico<br>E-mail<br>Planilha 001/2020<br>E-mail<br>E-mail                               | Data<br>23/10/2019<br>06/02/2020<br>06/03/2020<br>19/05/2020<br>19/05/2020<br>20/05/2020                                                                                                    | Unidade<br>COGEADISICA<br>COGEADISICA<br>COGEADISICA<br>COGEADISICA<br>COGEADISICA                                              | Ações               |
|                | Processo / Documento<br>0044924<br>0058467<br>0063039<br>0095641<br>009566<br>0097265<br>0369254                         | Tipo<br>E-mail<br>Projeto Básico<br>E-mail<br>Planilha 001/2020<br>E-mail<br>E-mail<br>E-mail                     | Data<br>23/10/2019<br>06/02/2020<br>06/03/2020<br>19/05/2020<br>19/05/2020<br>20/05/2020<br>10/11/2020                                                                                            | Unidade<br>COGEADISICA<br>COGEADISICA<br>COGEADISICA<br>COGEADISICA<br>COGEADISICA<br>COGEADISICA                               | Apões               |
|                | Processo / Documento<br>0044924<br>0058467<br>0063039<br>0095641<br>0095866<br>0097265<br>0369254<br>1596927             | Tipo<br>E-mail<br>Projeto Básico<br>E-mail<br>Planilha 001/2020<br>E-mail<br>E-mail<br>E-mail<br>E-mail           | Data<br>23/10/2019<br>06/02/2020<br>06/03/2020<br>19/05/2020<br>19/05/2020<br>20/05/2020<br>10/11/2020<br>07/04/2022                                                                              | Unidade<br>COGEADISICA<br>COGEADISICA<br>COGEADISICA<br>COGEADISICA<br>COGEADISICA<br>COGEADISICA<br>COGEADISICA                | Apões               |
|                | Processo / Documento<br>0044924<br>0058467<br>0063039<br>0095641<br>0095866<br>0097265<br>0369254<br>15966927<br>1596933 | Tipo<br>E-mail<br>Projeto Básico<br>E-mail<br>Planilha 001/2020<br>E-mail<br>E-mail<br>E-mail<br>E-mail<br>E-mail | Data           23/10/2019           06/02/2020           06/03/2020           19/05/2020           19/05/2020           20/05/2020           10/11/2020           07/04/2022           07/04/2022 | Unidade<br>COGEADISICA<br>COGEADISICA<br>COGEADISICA<br>COGEADISICA<br>COGEADISICA<br>COGEADISICA<br>COGEADISICA<br>COGEADISICA | Apões               |

Na disponibilização parcial de documentos o Usuário Externo ainda consegue ver os documentos que existem no processo, mas só tem autorização para visualizar aqueles que foram disponibilizados.

## 5. RECEBENDO DOCUMENTOS PARA ASSINATURA

Ao receber documentos para assinatura, o Usuário Externo receberá uma notificação em seu e-mail de acesso informando o número do processo e do documento disponibilizados. Ademais, a partir deste momento o processo aparecerá na tela Controle de Acessos Externos, vide imagem de exemplo abaixo:

#### Controle de Acessos Externos

Ver expirados

|                      |                           |                    |            | Lista de Acesso | s Externos (2 registros): |
|----------------------|---------------------------|--------------------|------------|-----------------|---------------------------|
| Processo             | Documento para Assinatura | Тіро               | Liberação  | Validade        | Ações                     |
| 25380.000036/2019-13 | 4214257                   | Folha de Aprovação | 28/10/2024 | 29/10/2024      | p                         |

Neste tipo de disponibilização, o usuário deve observar que o link para acesso do documento estará visível na coluna 'Documento para Assinatura' e na coluna 'Ações', o ícone de caneta preta que serve para efetuar a assinatura, também estará disponível.

Ao clicar no link do documento para realizar a leitura, o Usuário Externo também observará um botão de assinatura na parte superior direita do cabeçalho:

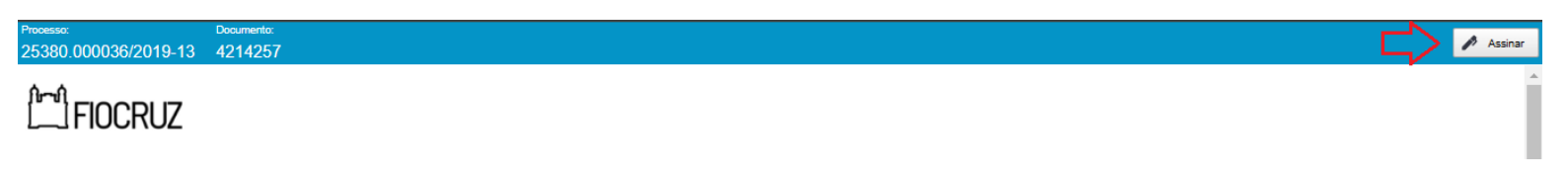

Para efetivar a assinatura, o Usuário Externo deverá fornecer a sua senha de acesso:

| Assinatura de Do | cumento        |
|------------------|----------------|
| Usuário Externo: |                |
| Senha            | $\langle \Box$ |

#### 6. PETICIONAMENTO

Por meio do Peticionamento Eletrônico, o Usuário Externo previamente cadastrado e habilitado no Sistema Eletrônico de Informações poderá iniciar processos de seu interesse, desde que existentes na lista contida no menu 'Peticionamento' > 'Processo Novo':

| FUNDAÇÃO OSWALDO CRUZ           |
|---------------------------------|
| sei.                            |
|                                 |
| Controle de Acessos Externos    |
| Alterar Senha                   |
| Peticionamento                  |
| Processo Novo                   |
| Recibos Eletrônicos de Protocou |
| Intimações Eletrônicas          |
| Isenção de IR (Orientações)     |
| Pesquisa Pública                |
|                                 |
|                                 |

#### Peticionamento de Processo Novo

# Orientações Gerais

· Utilize preferencialmente os navegadores web Firefox ou Chrome.

Antes de iniciar o peticionamento tenha os arquivos de cada documento já separados em seu computador e prontos para carregar.

· Não ultrapasse 1 hora entre o carregamento do primeiro documento e o último. O sistema elimina automaticamente os arquivos carregados e não concluídos nesse limite de tempo, considerando-os como temporários.

- Cada documento deve ser adicionado separadamente, um a um, com o preenchimento dos dados próprios. O peticionamento segue a legislação de gestão de documentos públicos, ou seja, o SEI não é um repositório de arquivos, mas sim de formalização de documentos - Pare o mouse sobre os ícones de interrogação circulados em vermelho [?] para ler orientações sobre a forma correta de preenchimento do campo correspondente.

· No preenchimento dos campos recomenda-se caixa alta. Alterne entre maiúscula e minúscula somente quando necessário, geralmente apenas a primeira letra de cada palavra fica em maiúscula.

- Tenha especial atenção à indicação de Nível de Acesso, em que a opção "Restrito" deve ser exceção e somente deve ser indicado se no teor do documento contiver informações de fato restritas em razão de Hipótese Legal própria.

Indique o Formato "Digitalizado" apenas se o arquivo foi produzido em papel e posteriormente digitalizado, sendo importante o uso do recurso de reconhecimento óptico - OCR, para que o texto seja pesquisável (sugestão de software de OCR no tópico abaixo).
 É de responsabilidade do Usuário Externo ou entidade representada à guarda do documento em papel correspondente.

#### Atenção:

Formalmente, o horário do peticionamento, que, inclusive, constará expressamente no "Recibo Eletrônico de Protocolo" correspondente, será o do final de seu processamento, ou seja, com a protocolização dos documentos efetivada.

Todas as operações anteriores à conclusão do peticionamento são meramente preparatórias e não serão consideradas para qualquer tipo de comprovação ou atendimento de prazo.

Dessa forma, orientamos que os Usuários Externos efetuem seus peticionamentos com margem de segurança necessário para garantir que a conclusão do peticionamento ocorra em tempo hábili para atendimento do prazo processual pertinente. Importante lembrar que se consideram tempestivos os atos praticados até as 23 horas e 59 minutos e 59 segundos do último dia do prazo, considerado sempre o horário oficial de Brasilia, independente do fuso horário em que se encontre o usuário externo.

Depois de logado no Acesso do Usuário Externo do SEI, na coluna da esquerda, acesse os menus do Peticionamento Eletrônico.

#### Tipo do Processo:

Escolha o Tipo do Processo que deseja iniciar:

Gestão da Informação: Emissão de Atestado de Capacidade Técnica

Pessoal: Auxílio Funeral (Peticionamento)

Pessoal: Concessão de Isenção de Imposto de Renda (Peticionamento/Aposentado)

Pessoal: Concessão de Isenção de Imposto de Renda (Peticionamento/Pensionista)

Pessoal: Emissão de Certidão de Tempo de Contribuição (Peticionamento)

Pessoal: Indenização de Férias (Peticionamento)

Pessoal: Recondução de Cargo Efetivo (Peticionamento)

# 6.1 ESPECIFICAÇÃO

Após selecionar o processo pertinente, o Usuário Externo terá um campo cadastral de 'Especificação' para preencher, onde poderá ser inserida informação complementar sobre o assunto tratado.

Exemplo:

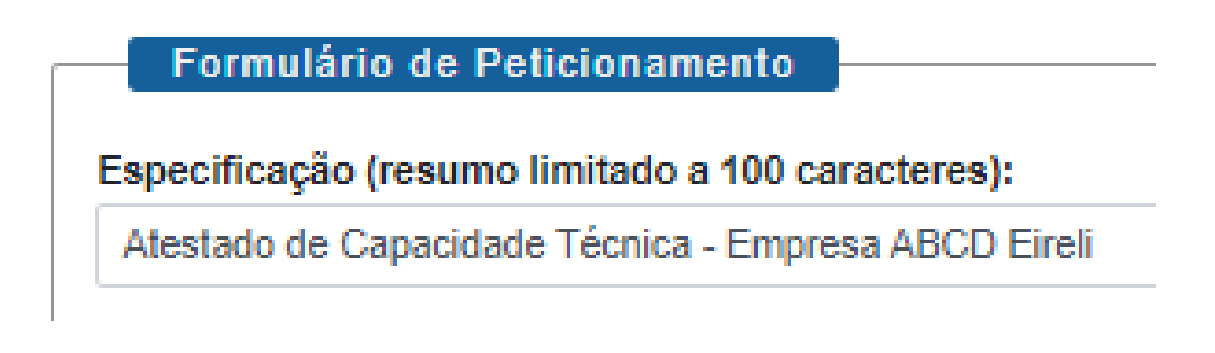

# 6.2 FORMULÁRIO OU REQUERIMENTO DO PROCESSO

Após, o Formulário/Requerimento do processo que está sendo aberto deverá ser preenchido, bem como o 'Nível de Acesso' Público deve ser selecionado:

| Documentos              |                                                                                                    |
|-------------------------|----------------------------------------------------------------------------------------------------|
| Os documentos devem ser | carregados abaixo, sendo de sua exclusiva responsabilidade a conformidade entre os dados informados e os documentos. |
| Documento Principal:    | 寣 Requerimento de Atestado de Capacidade Técnica (clique aqui para editar conteúdo)                                  |
| Nível de Acesso: ?      |                                                                                                    |
| Público                 |                                                                                                    |

O Usuário Externo deve preencher a Caixa de Texto que se abrirá no navegador e clicar em 'Salvar':

| se | a Sistema Eletrônico de Informações - a - Google Chrome                                                                         |
|----|----------------------------------------------------------------------------------------------------|
| (  | sei.fiocruz.br/sei/controlador_externo.php?acao=md_pet_editor_montar&id_serie=820&id_orgao_acesso_externo=0&infra_hash=1329795f |
|    | 📾 Salvar) 🖉 🌆 🖉 Ν / Σ 🛶 X, x² 3, 4, 2, Ξ+ Ολ-                                                                                   |
| Ē  |                                                                                                    |
|    | Nome completo do Representante da Empresa:                                                                                      |
|    | CPF:                                                                                                    |
|    | Nome Completo da Razão Social da Empresa:                                                                                       |
|    | Unvi da Empresa requerente:                                                                                                    |
|    | Telefones comerciais com DDD:                                                                                                   |
|    | Telefones Celulares com DDD:                                                                                                    |
|    |                                                                                                    |
|    | Objeto da Contratação:                                                                                                    |
|    |                                                                                                    |
|    | Número do empenho:                                                                                                    |
|    | Número(s) da(s) nota(s) fiscal(is);;;                                                                                           |
|    | Descrição da compra: () Prêgão () Dispensa de Lidição () Inexgiplinadade () Constato Dietornica () RUC () Outro, especincar:    |
|    | omate contratante (ontrate en que o torneceur prestor o serviço ou torneceu o produci).                                         |
|    | Número do Processo de Contratação:                                                                                              |
|    |                                                                                                    |
|    | Instrumento Contratual: ( ) Contrato ( ) ICNE ( ) Ata SRP ( ) OF e Nota de Empenho                                              |
|    | Contrato (ramoo não obrigatório) -                                                                                              |
|    | Campo para número e ano do Contrato:/aaaa                                                                                       |
|    | Vigència do Contrato: Data do início do Contrato:/ Término do Contrato:/                                                        |
|    | Campo para anexar contrato.                                                                                                    |
|    |                                                                                                    |
|    | ICNE (campo não obrigatório):                                                                                                   |
|    |                                                                                                    |
|    | OF (campo nao obrigatorio):                                                                                                    |
|    | Campo para numero e no da Or/adaa                                                                                               |
|    |                                                                                                    |
|    | Ata SRP (campo não obrigatório):                                                                                                |
|    | Campo para número e ano da Ata SRP:/aaaa                                                                                        |
|    | Vigència da Ata SRP: Data do início da Ata SRP:/ Término da Ata SRP:/                                                           |
|    |                                                                                                    |
|    | Descrição do pedido:                                                                                                    |
|    |                                                                                                    |
|    |                                                                                                    |
|    |                                                                                                    |
|    |                                                                                                    |
|    | 🔚 Salvar 🖉 🦢 🦢 🖉 N 🧯                                                                                                    |
|    |                                                                                                    |
|    |                                                                                                    |

## **6.3 DOCUMENTOS ESSENCIAIS**

Os Documentos Essenciais são os documentos obrigatórios para Peticionamento Eletrônico. Em suma, deve ser anexado um arquivo para cada tipo listado no campo 'Tipo de Documento':

| Documento Essencial (10 Mb):              |   |                                            |
|-------------------------------------------|---|--------------------------------------------|
| Escolher arquivo Nenhum arquivo escolhido |   |                                            |
| Tipo de Documento: ?                      | _ | Complemento do Tipo de Documento: <b>?</b> |
|                                           | ~ |                                            |
| Nível de Acesso: ?                        |   |                                            |
| Público                                   | ~ |                                            |
| Formato: ?<br>Nato-digital Digitalizado   |   | Adicionar                                  |

O Usuário Externo deve selecionar o Tipo, anexar o arquivo e depois repetir o procedimento no mesmo campo até todos estarem preenchidos:

| Documento Essencial (10 Mb):<br>Escolher arquivo Nenhum arquivo escolhido |                                   |
|---------------------------------------------------------------------------|-----------------------------------|
| Tipo de Documento: ?                                                      | Complemento do Tipo de Documento: |
|                                                                           | ~                                 |
|                                                                           |                                   |
| Nota de Empenho                                                           |                                   |
| Ordem de Fornecimento                                                     |                                   |
| Nato-digital Digitalizado                                                 | Adicionar                         |

Além disso, os campos 'Complemento do Tipo de Documento' e 'Formato' também devem ser preenchidos:

| Tipo de Documento: ?         | Complemento do Tipo de Documen | ito: ? |
|------------------------------|--------------------------------|--------|
| Nota de Empenho              | ✓ N° 001/2024                  |        |
| Nível de Acesso: ?           |                                |        |
| Público                      | *                              |        |
| Formato:  Point Digitalizado | Adicionar                      |        |

O Complemento é o campo para adicionar informações relevantes sobre o anexo que está sendo incluído no processo. Já o Formato, segue os seguintes conceitos:

- Nato Digital: Documento de origem digital (sites, aplicativos, serviços online etc); e
- Digitalizado: Documento de origem física.

# 6.4 DOCUMENTOS COMPLEMENTARES

Esta seção é idêntica a de Documentos Essenciais, porém é de preenchimento obrigatório e serve apenas para a inclusão de outros documentos, se pertinentes, no processo:

Documentos Complementares (10 Mb): Escolher arquivo Nenhum arquivo escolhido

| Tipo de Documento: 김                  | Complemento do Tipo de Documento: ? |  |
|---------------------------------------|-------------------------------------|--|
|                                       | ✓                                   |  |
| Nível de Acesso: 👔                    |                                     |  |
| Público                               | ~                                   |  |
| Formato:<br>Nato-digital Digitalizado | Adicionar                           |  |

## 7. INTIMAÇÕES ELETRÔNICAS

A funcionalidade de Intimação Eletrônica permite aos órgãos a comunicação direta com os Usuários Externos para ciência, cumprimento de exigências e outras comunicações necessárias.

Quando uma Intimação for direcionada a um Usuário Externo, este receberá em seu e-mail cadastrado uma notificação para verificar esta Intimação. Mesmo que o usuário não verifique este e-mail, se faz necessário o acesso ao Módulo do Usuário externo periodicamente para a verificação se existe ou não intimações a receber.

As intimações são exibidas na tela de controle de processos do módulo:

| Controle de Acessos Externos |                           |      |            |            |                                   |
|------------------------------|---------------------------|------|------------|------------|-----------------------------------|
| Ver expirados                |                           |      |            |            |                                   |
|                              |                           |      |            | Lista de   | e Acessos Externos (3 registros): |
| Processo                     | Documento para Assinatura | Тіро | Liberação  | Validade   | Ações                             |
| 25380.000036/2019-13         |                           |      | 29/10/2024 | 05/10/2124 | 4                                 |

Ao passar o mouse no ícone 'Intimação Eletrônica 斗 , o sistema mostrará mais informações sobre esta Intimação:

# Lista de Acessos Externos (3 registros):

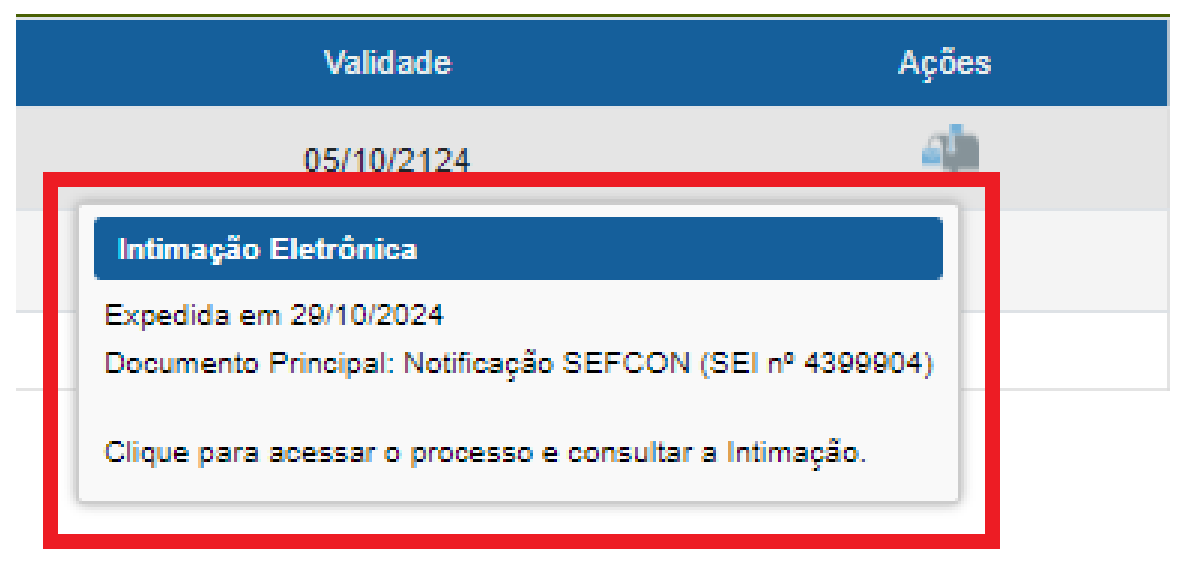

Ainda na tela inicial, o Usuário Externo poderá clicar no processo em epígrafe para ver os detalhes da Intimação Eletrônica:

| 4399904                              |             | Notificação SEFCON                                                                                                    | 29/10/2024                                                                                                    | COGEAD/SICA             | 8        |
|--------------------------------------|-------------|----------------------------------------------------------------------------------------------------|----------------------------------------------------------------------------------------------------|-------------------------|----------|
| .ista de Andamentos (157 registros): |             |                                                                                                    |                                                                                                    |                         | $\wedge$ |
| Datationa                            | Unidade     |                                                                                                    | Descrição                                                                                                    |                         |          |
| 29/10/2024 09:07                     | COGEAD/SICA | Intimação Eletrônica expedida em 29/10/2024 09:07:48, sobre o                                                            | Documento Principal 4399904 (Notificação SEFCON), para RAFAEL BARROS                                                  |                         |          |
| 29/10/2024 09:07                     | COGEAD/SICA | Disponibilizado acesso externo para RAFAEL BARROS (rsbico)<br>Criado automaticamente por meio do módulo Peticionamento e | @gmail.com). Com visualização integral do processo.<br>Intimação Eletrônicos em razão de Intimação Eletrônica gerada. |                         |          |
| 28/10/2924 21:28                     | COGEAD/SICA | Liberada assinatura externa para o usuário RAFAEL BARROS ()                                                              | inkxcv@gmail.com) no documento 4214257 (Fotha de Aprovação) até 29/19/2924 (1 dia).                                   | Sem acesso ao processo. |          |
| 28/10/2024 21:24                     | COGEAD/SICA | Disponibilizado acesso externo para RAFAEL BARROS (rsbxcv)<br>teste                                                      | ggmal com) alé 29/10/2024 (1 dia). Para disponibilização de documentos                                                |                         |          |

Será necessário clicar no ícone 'Intimação Eletrônica' para confirmar a consulta e visualizar a documentação:

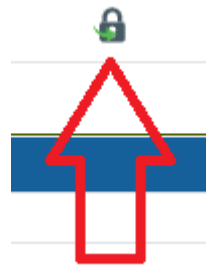

Ao realizar a visualização, uma Certidão de Intimação será emitida no processo, registrando a operação. Nesta etapa restará ao Usuário Externo responder a Intimação, se pertinente, clicando em 'Responder Intimação Eletrônica':

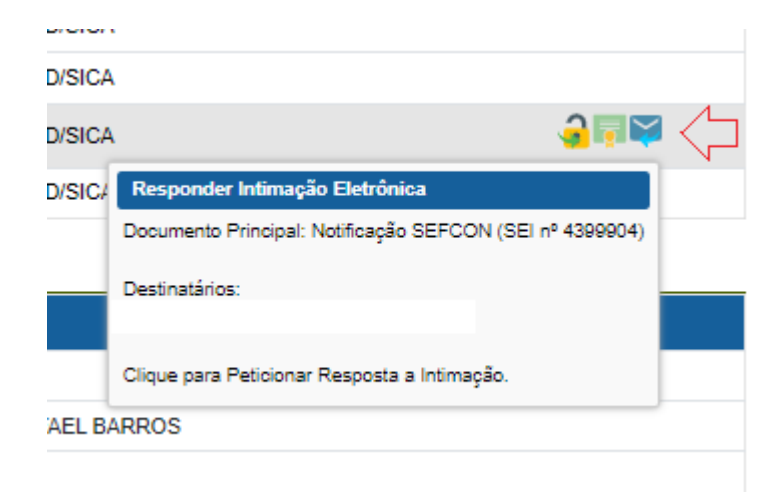

# 8. PESQUISA PÚBLICA

Na Pesquisa Pública é possível localizar processos públicos da Fiocruz utilizando filtros que especificam a procura, tornando-a mais assertiva:

| FUNDAÇÃO OSWALDO CRUZ                     |                                                        |                  |
|-------------------------------------------|--------------------------------------------------------|------------------|
| sel.                                      |                                                        |                  |
| Pesquisa Pública                          |                                                        |                  |
| Nº SEI<br>(protocolo Processo/Documento): | 1                                                      | 5 54 A5'I 0      |
| Texto para Pesquisa:                      | 2                                                      | Pesquisar Limpar |
| Pesquisar em:                             | ✓ Processos 🗌 Documentos Gerados 🗌 Documentos Externos |                  |
| Interessado / Remetente:                  |                                                        |                  |
| Unidade Geradora:                         |                                                        |                  |
| Tipo do Processo:                         | ✓                                                      |                  |
| Tipo do Documento:                        | v                                                      |                  |
| Data entre:                               | iii •                                                  |                  |

Esta ferramenta é uma alternativa ao Usuário Externo que deseja consultar outros processos ou informações da Instituição.